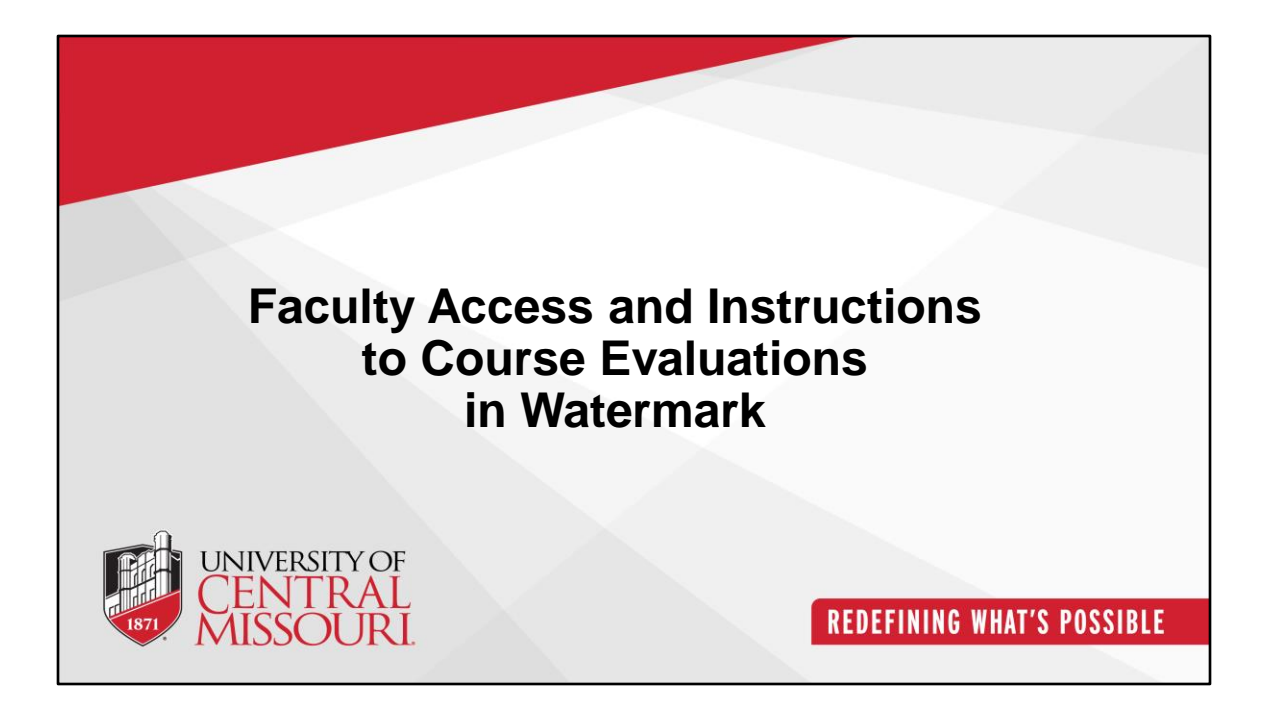

This is the guideline for Faculty Access and Instructions to Course Evaluations in Watermark.

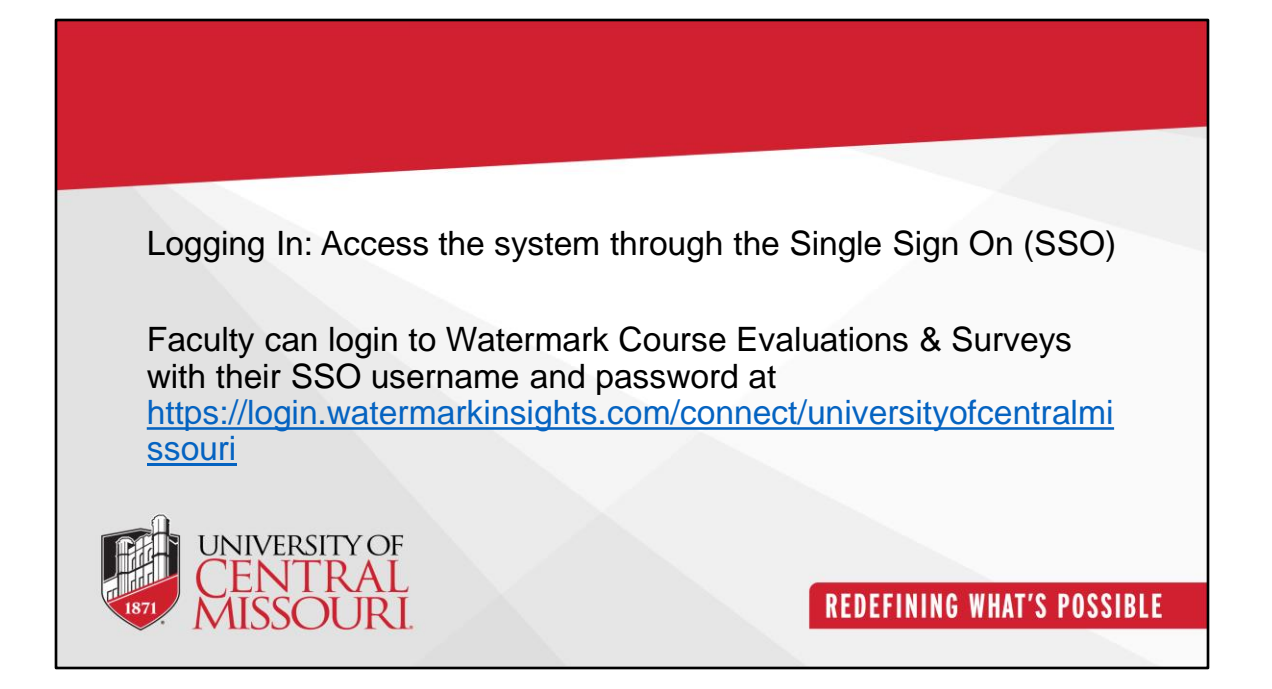

Faculty can login to Watermark Course Evaluations & Surveys with their SSO username and password at

https://login.watermarkinsights.com/connect/universityofcentralmissouri

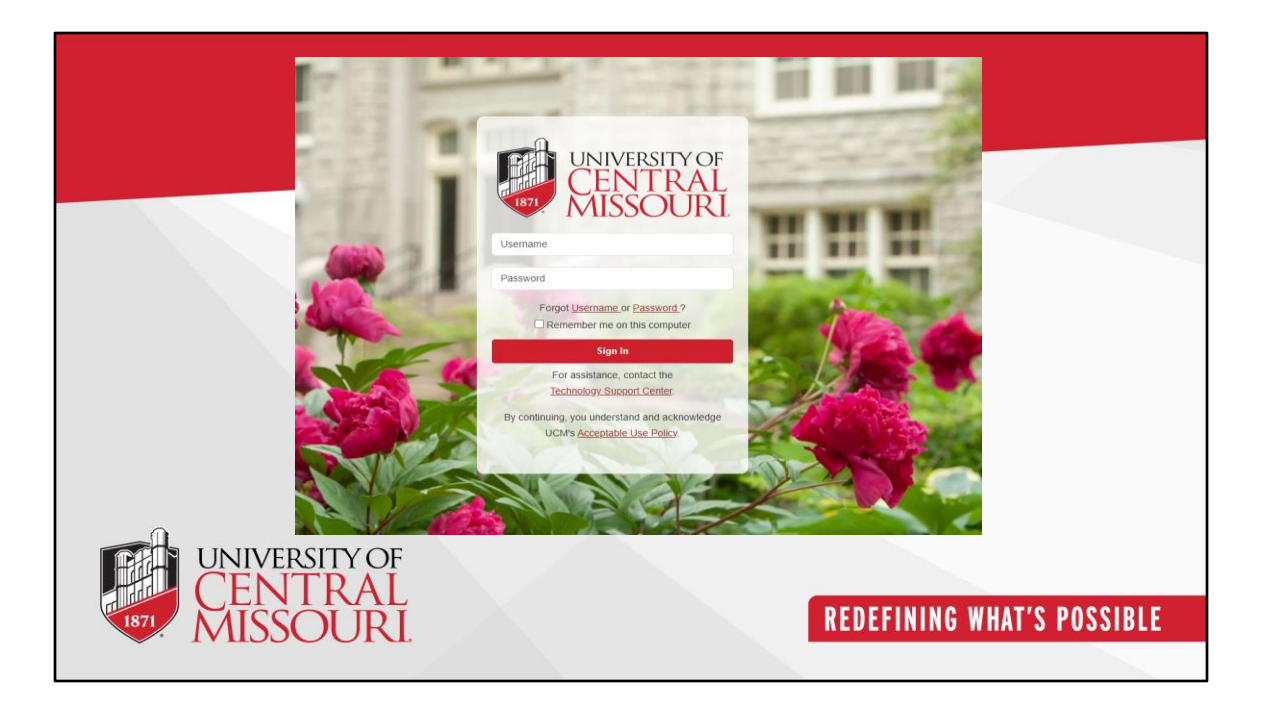

This screenshot appears after clicking the link, prompting you to log in with your SSO username and password.

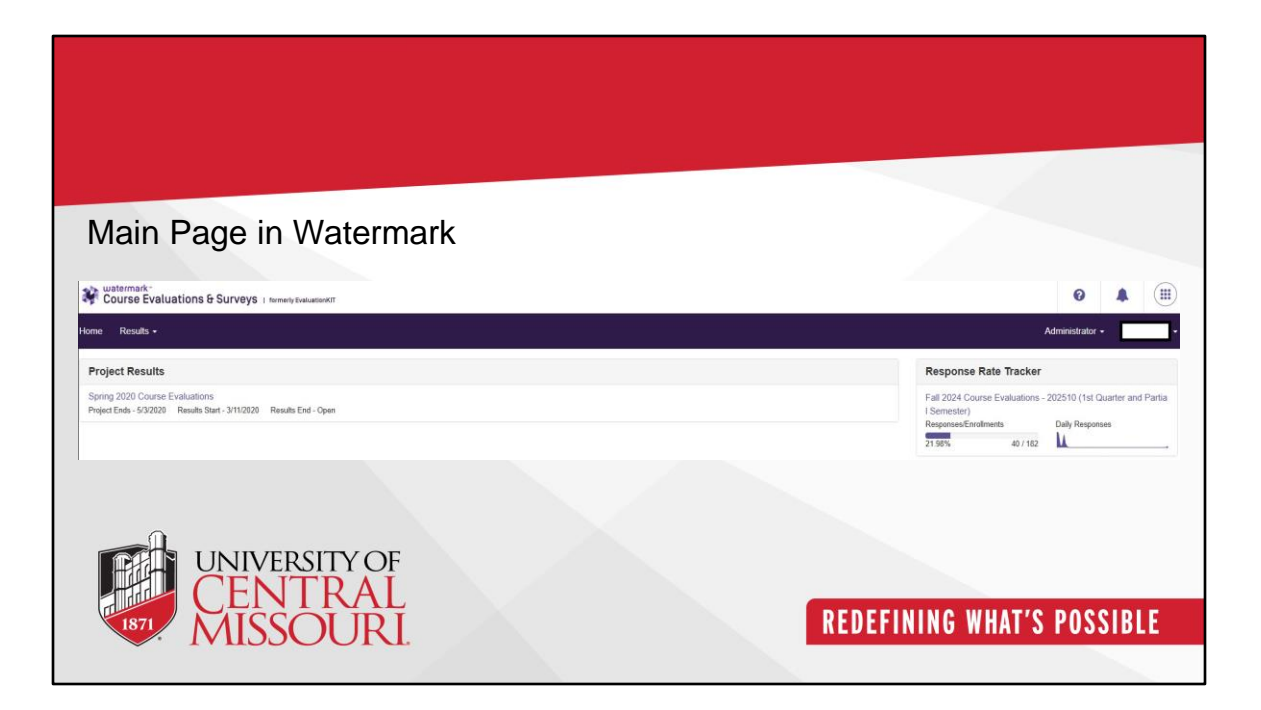

This is the main page of the Watermark Course Evaluations & Surveys page where you can manage your course evaluations activities.

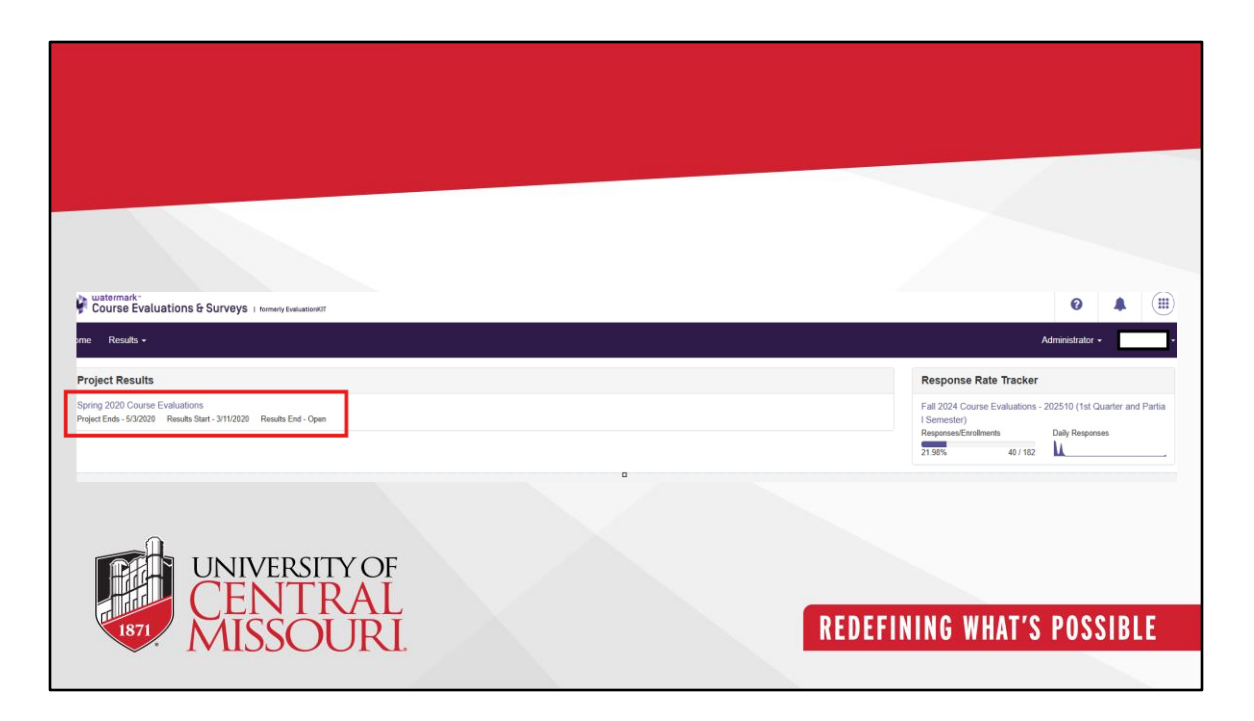

This page displays the course evaluations available for each term. Please click on the Project Results-Spring 2020 Course Evaluations.

| watemark:                                                                                                    |                            |
|----------------------------------------------------------------------------------------------------|----------------------------|
| Course Evaluations & Surveys   temeny belatedet                                                                         | Administrator •            |
| Results Project Results Project Hierarchy Level Results                                                                 |                            |
| Project Hierarchy Level Results Spring 2020 Course Evaluations<br>By Hierarchy Level Course Section By Instructor By TA |                            |
| View Results                                                                                                    |                            |
| Hierarchy Level                                                                                                    |                            |
| 출 Detailed Report - & Detailed Report + Comments 출 Short Report - & Short Report + Comments 값 Raw Data                  |                            |
| UNIVERSITY OF                                                                                                    |                            |
| MISSOURI                                                                                                    | REDEFINING WHAT'S POSSIBLE |
|                                                                                                    |                            |

This page contains different sections, namely By Hierarchy Level, Course Section, By Instructor and By TA.

| Course Section Results Spring 2020 Course Evaluations       By Herarchy Level     Course Section     By Instructor     By TA   Note: Courses with response rates lower than the threshold setup by your Administrator may not be deglayed below       Q search Course Sections     Tile     Unique ID     Hierarchy Level       Code     Tile     Unique ID     Hierarchy Level                                                                                                    |       |
|----------------------------------------------------------------------------------------------------|-------|
| Note: Courses Section Q Vertex of the threshold setup by Ya Vertex of the threshold setup by Your Administrator may not be displayed below Q Vertex Sections Code Tide Unique ID Hierarchy Level Select                                                                                                    |       |
| Note: Courses with response rates lower than the threshold setup by your Administrator may not be displayed below Q. Search Course Sections Code III III IIII IIIIIIIIIIIIIIIIIIIIIII                                                                                                    |       |
| Note: Courses with response rates lower than the threshold setup by your Administrator may not be displayed below Q. Search Course Sections Code IIIe Unique ID Hierarchy Level Select                                                                                                    |       |
| Q. Search Course Sections                                                                                                    |       |
| Code Title Unique ID Hierarchy Level Select                                                                                                    |       |
| code inte Unique ID Heartray Level<br>Select                                                                                                    |       |
|                                                                                                    | *     |
| Show Columns                                                                                                    |       |
| Course Code 🖸 Title 🖸 Unique ID 🗳 Hierarchy Level                                                                                                    |       |
|                                                                                                    |       |
|                                                                                                    |       |
| A Ratch Report                                                                                                    |       |
|                                                                                                    |       |
| Jourse Results                                                                                                    |       |
| Cose Inte - Unique ID Prierarchy Level                                                                                                    | vi    |
| 5000001007400004440                                                                                                    | ice - |
| ] 20200ACST130021412 202 Basic Subsidies 20200ACST130021412 Agricultural Scient 20200ACST130021412 Control 20200ACST130021412 Control 20200ACST130021402 Control 20200ACST130021402 Control 20200ACST130021402 Control 20200ACST13002142 Control 20200ACST13002142 Control 20200ACST13002142 Control 20200ACST130020ACST130020ACST130020ACST13002142 Control 20200ACST13002142 Control 20200ACST130021402 Control 20200ACST130024ACST1402 Control 20200ACST130024ACST130024ACST130024ACST130024ACST130024ACST130024ACST130024ACST130024ACST130024ACST130024ACST130024ACST130024ACST130024ACST130024ACST130024ACST130024ACST130024ACST130024ACST130024ACST130024ACST14024ACST14024ACST14024ACST14024ACST14024ACST14024ACST14024ACST14024ACST14024ACST14024ACST14024ACST14024ACST14024ACST14024ACST14024ACS | 500 3 |
| 202020ACST130221412     202 bisis: Subjects: 202020ACST130221412     Agricultural Socie     202020ACST130221412     Agricultural Socie     202020ACST130212412     MERCOE     202020ACST131221291MERCOE     202020ACST131221291MERCOE     Agricultural Socie     202020ACST13022128     Agricultural Socie     202020ACST13022128     Agricultural Socie                                                                                                    | nce i |
| 202020ACST13022112     202 bisis Statistics     202020ACST13022112     Agricultural Socie     202020ACST131221291 MEROE     20200ACST131221291 MEROE     Agricultural Socie     202020ACST131221291 MEROE     Agricultural Socie     202020ACST1310221288     Basic Statistics     202020ACST131022128     Agricultural Socie     202020ACST131022128     Agricultural Socie     202020ACST131022128     Agricultural Socie     202020ACST131022128     Agricultural Socie     202020ACST131022128     Agricultural Socie     202020ACST131022128     Agricultural Socie     202020ACST131022128     Agricultural Socie     20202ACST131022128     Agricultural Socie     20202ACST131024125     Agricultural Socie     20202ACST131024125     Agricultural Socie     30202ACST131024125     Agricultural Socie     30202ACST131024125     Agricultural Socie     30202ACST131024125     Agricultural Socie     30202ACST131024125     Agricultural Socie     30202ACST131024125     Agricultural Socie     30202ACST131024125     30202ACST131024125     30202ACST13024125     30202ACST13024125     30202ACST1302      | nce i |

When you click the course section tab, you can see the course results of different courses and its Code, Title, Unique ID and Hierarchy Level.

| total - Concess leaden iteration     Tended: Tended:        total -     total -                                                                                                    | p course Evaluations & Surveys I tomeny tva             | watenKIT                                                    |                          | Ø                    | <b>A</b> III |
|----------------------------------------------------------------------------------------------------|---------------------------------------------------------|-------------------------------------------------------------|--------------------------|----------------------|--------------|
| Reads: Paged Reads: Course Reads:   Course Section Results: Spring 2020 Course Evaluations   By Heardby Level   To course outh imageneer rates lower than the threshold setup by your Administrator may not be displayed below:   Code   Code   Time   Image: ID   Bend: Image: ID   Bend: Image: ID   Image: ID   Image: ID   Image: ID   Image: ID   Image: ID   Image: ID <th>ome Results -</th> <th></th> <th></th> <th>Administrat</th> <th>or -</th>                                                                                                    | ome Results -                                           |                                                             |                          | Administrat          | or -         |
| Course Section Results Spring 2020 Course Evaluations by Herarchy Level by Herarchy Level by Herarchy Level be Course Sections Course Sections Course Section | / Results / Project Results / Course Section Results    |                                                             |                          |                      |              |
| by Heardby Level Course Section by paradot by the Brenchd sector by your Admeniatator may not be displayed below<br>Course Courses with response rates lower than the Brenchd sector by your Admeniatator may not be displayed below           Course Sections         Image         Image         I                                                                                                    | Course Section Results sp                               | ring 2020 Course Evaluations                                |                          |                      |              |
| Note: Courses with response rates lower than the threshold setup by your Administrator may not be displayed below.          Code       Tate       Unique ID       Hierarchy Level         Store Courses       Image: D       Image: D       Ima                                                                                                    | ay Hierarchy Level Course Section By Instructor         | Ву ТА                                                       |                          |                      |              |
| Q Search Course Sections     Code     Tite     Unique ID     New Columas   Course Ged Tite & Unique ID & Hierarchy Level      Code Code Code Tite & Unique ID & Hierarchy Level      Coder Results     Code   Code Code Code Code Code Code Code Code                                                                                                    | Note: Courses with response rates lower than the thresh | old setup by your Administrator may not be displayed below. |                          |                      |              |
| Code       Tife       Unique ID       Herachy Level         Show Colums<br>Show Colums<br>Code of a Tite of Unique ID       Hierachy Level       Mice       Mice         Codere Code of Tite of Unique ID       Hierachy Level       Mice       Mice         Codere Code of Tite of Unique ID       Hierachy Level       Mice       Mice         2002004CS1130021412       2002004CS1130021412       Apricultural Science       Mice         2002004CS1130021412       2002004CS1130021412       Apricultural Science       Mice         2002004CS1130021412       2002004CS1130021412       Apricultural Science       Mice         2002004CS1130021412       2002004CS1130021412       Apricultural Science       Mice         2002004CS1130021412       2002004CS1130021412       Apricultural Science       Mice         2002004CS1130021412       Apricultural Science       Mice       Mice         2002004CS1130021412       Apricultural Science       Mice       Mice         2002004CS1130021428       Apricultural Science       Mice       Mice         2002004CS1130021428       Apricultural Science       Mice       Mice         2002004CS1130021428       Apricultural Science       Mice       Mice         2002004CS1130021428       Apricultural Science       Mice       Mice </td <td>Q Search Course Sections</td> <td></td> <td></td> <td></td> <td></td>                                                                                                    | Q Search Course Sections                                |                                                             |                          |                      |              |
| Steve Columns   Coccurse Cole   Coccurse Cole   Tereel     Curse Results   Cocurse Results   Cocurse Results   Cocurse Results   Cocurse Results   Cocurse Results   Cocurse Results   Cocurse Results   202020ACST130021412   202020ACST130021412   202020ACST130021412   202020ACST130021412   202020ACST130021412   202020ACST130021412   202020ACST130021412   202020ACST130021412   202020ACST130021412   202020ACST130021412   202020ACST130021412   Apricultural Science   Cocurse Results   Cocurse Results   Cocurse Results   Cocurse Results   202020ACST130021412   Apricultural Science   202020ACST130021288   Apricultural Science   Cocurse Results   Cocurse Results   Cocurse Results   Cocurse Results   Cocurse Results   202020ACST130021288   Apricultural Science   202020ACST130021288   Cocurse Results   Cocurse Results   Cocurse Results   Cocurse Results   Cocurse Results   Cocurse Results   Cocurse Results   Cocurse Results   Cocurse Results   Cocurse Results   Cocurse Results   Cocurse Results   Cocurse Results   Cocurse Results   Cocurse Results </td <td>Code</td> <td>Title</td> <td>Unique ID</td> <td>Hierarchy Level</td> <td></td>                                                                                                    | Code                                                    | Title                                                       | Unique ID                | Hierarchy Level      |              |
| Back Report     Code     Tota -     Unique ID     Mearchty Level     Code     Tota -     Unique ID     Mearchty Level     Code     Tota -     Unique ID     Mearchty Level     Vinique ID     Mearchty Level     Vinique ID     Mearchty Level     Vinique ID     Mearchty Level     Vinique ID     Mearchty Level     Vinique ID     Mearchty Level     Vinique ID     Mearchty Level     Vinique ID     Mearchty Level     Vinique ID     Mearchty Level     Vinique ID     Mearchty Level     Vinique ID     Mearchty Level     Vinique ID     Vinique ID     Mearchty Level     Vinique ID     Mearchty Level     Vinique ID     Mearchty Level     Vinique ID     Mearchty Level     Vinique ID     Mearchty Level     Vinique ID     Mearchty Level     Vinique ID     Mearchty Level <td></td> <td></td> <td></td> <td>Select</td> <td>×</td>                                                                                                    |                                                         |                                                             |                          | Select               | ×            |
| Code       Title -       Unique ID       Hearchy Level       Vir         202020ACST130221412       202 Basic Statistics       202020ACST130221412       Agricultural Science       Id         202020ACST130221412       202 Probability Models       202020ACST130221412       Agricultural Science       Id         202020ACST130221412       202 Probability Models       202020ACST13022128       Agricultural Science       Id         202020ACST13022128       Basic Statistics       202020ACST13022128       Agricultural Science       Id         VINIVERSITY OFF       COMPARENCE       202020ACST13022128       Agricultural Science       Id                                                                                                    | ≛ Batch Report                                          |                                                             |                          |                      |              |
| 0.000       1004       1004       1004       1004       1004         0.0000ACST130021412       20000ACST130021412       20000ACST130021280       Apricultural Science       20000ACST130021280       Apricultural Science       20000ACST130021280                                                                                                    | Course Results                                          | Title                                                       | Linious ID               | Managalar Louis      | View         |
| 202020ACST130021288     202020ACST130021288     Agricultural Science       202020ACST130021288     202020ACST130021288     Agricultural Science                                                                                                    | 202020405T130021412                                     | 100 A                                                       | 202020ACST130021412      | Arricultural Science | view         |
| 2 2020204CST13021288 Basic Statistics 2020204CST13021288 Agricultural Science                                                                                                    |                                                         | 202 Probability Models                                      | 202020ACST431221291MERGE | Agricultural Science | *            |
| UNIVERSITY OF<br>CENTRAL                                                                                                    | 202020ACST431221291MERGE                                |                                                             |                          |                      |              |
| 1871 A A ISSO I ID I ID I ID I ID I ID I ID I ISSO I ID I ID                                                                                                    | 202020ACST431221291MERGE     202020ACST130021288        | Basic Statistics                                            | 202020ACST130021288      | Agricultural Science | ×            |

In the Course Results list, scroll through the courses and click the drop-down arrow on the right-hand side to access the detailed course evaluation report.

| lote. Courses with response rates lower than the thre                                                                                                    | shold setup by your Administrator may not be displayed below.                                                                  |                                                                                                    |                                                                                                    |                                                                                                    |
|----------------------------------------------------------------------------------------------------|----------------------------------------------------------------------------------------------------|----------------------------------------------------------------------------------------------------|----------------------------------------------------------------------------------------------------|----------------------------------------------------------------------------------------------------|
| Q Search Course Sections                                                                                                    |                                                                                                    |                                                                                                    |                                                                                                    |                                                                                                    |
| ode                                                                                                    | Title                                                                                                    | Unique ID                                                                                                    | Hierarchy Level                                                                                                    |                                                                                                    |
| h 0-1                                                                                                    |                                                                                                    |                                                                                                    | orred                                                                                                    |                                                                                                    |
| Batch Report                                                                                                    |                                                                                                    |                                                                                                    | Г                                                                                                    |                                                                                                    |
|                                                                                                    | Title ~                                                                                                    | Unique ID                                                                                                    | Hierarchy Level                                                                                                    | v                                                                                                    |
| Code                                                                                                    |                                                                                                    | 2020204/087420024/42                                                                                                    | Anticultural Science                                                                                                    |                                                                                                    |
| Code<br>202020ACST130021412                                                                                                    | 202 Basic Statistics                                                                                                    | 2020204031130021412                                                                                                    | Agricultural Science                                                                                                    |                                                                                                    |
| Code<br>202020ACST130021412<br>202020ACST431221291MERGE                                                                                                    | 202 Basic Statistics<br>202 Probability Models                                                                                 | 2020204CS1130021412<br>202020ACST431221291MERGE                                                                                            | Agricultural Science                                                                                                    | Detailed Report                                                                                                    |
| Code<br>202020ACST130021412<br>202020ACST431221291MERGE<br>202020ACST430221288                                                                                                    | 202 Basic Statistics<br>202 Probability Models<br>Basic Statistics                                                             | 2020208CS1130021412<br>202020ACST431221291MERGE<br>202020ACST130021288                                                                     | Agricultural Science<br>Agricultural Science                                                                                                 | Detailed Report                                                                                                    |
| Code<br>202020ACST130021412<br>202020ACST431221291MERGE<br>202020ACST130021288<br>202020ACST130021288                                                                                                    | 202 Basic Statistics<br>202 Probability Models<br>Basic Statistics<br>Basic Statistics                                         | 2020204CST431221291MERGE<br>202020ACST431221291MERGE<br>202020ACST130021288<br>202020ACST130024125                                         | Agricultural Science<br>Agricultural Science<br>Agricultural Science<br>Agricultural Science                                                 | Detailed Report Detailed Report + Comments Short Report Short Report + Comments Short Report + Comments                                                                                                    |
| Code           202020ACST130021412           202020ACST431221291MERGE           202020ACST130021428           202020ACST130021288           202020ACST130021288           202020ACST130021288                          | 202 Baaic Statistics<br>202 Probability Models<br>Basic Statistics<br>Basic Statistics<br>Basic Statistics                     | 2002004CS113002142<br>202020ACS143221291MERGE<br>202020ACS1130021288<br>202020ACS1130021289<br>202020ACS1130021289                         | Agricultural Science<br>Agricultural Science<br>Agricultural Science<br>Agricultural Science<br>Agricultural Science                         | Detailed Report Detailed Report Short Report Short Report Short Report + Comments Response Report Response Report Response Report Response Report                                                                                                    |
| Cede           202020ACST130021412           202020ACST130021412           202020ACST130021288           202020ACST130021288           202020ACST130021289           202020ACST130021298           202020ACST130021298 | 202 Basic Statistics<br>202 Probability Models<br>Basic Statistics<br>Basic Statistics<br>Basic Statistics<br>Basic Statistics | 20020045511300211221239MERGE<br>200202651130021288<br>200202651130021288<br>200202651130021289<br>200206651130021299<br>200202651130021399 | Agricultural Science<br>Agricultural Science<br>Agricultural Science<br>Agricultural Science<br>Agricultural Science<br>Agricultural Science | Detailed Report Detailed Report Short Report Short Report Short Report Report |

After clicking the View tab, you can see different kinds of reports such as detailed report, short report and response report.

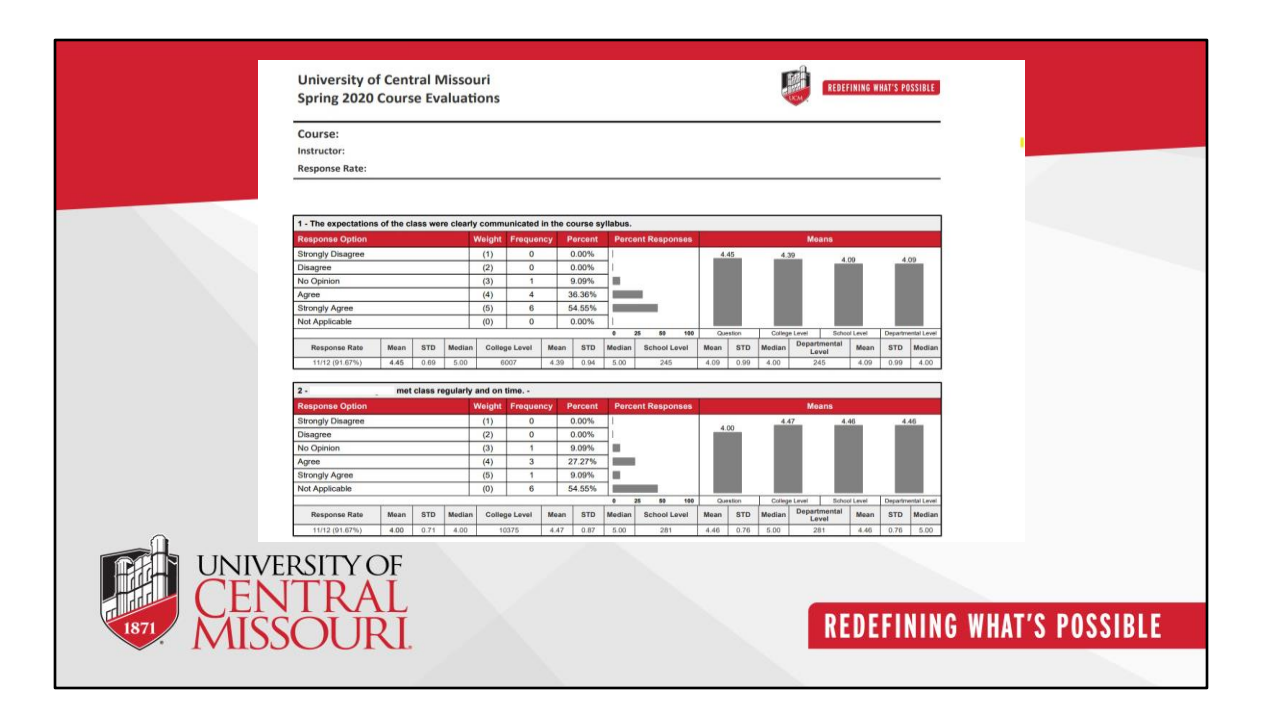

This detailed report includes the course name, instructor's name, and response rate, presented in both tabular and graphical formats. As you scroll down, you'll also find the response rates for individual survey questions.

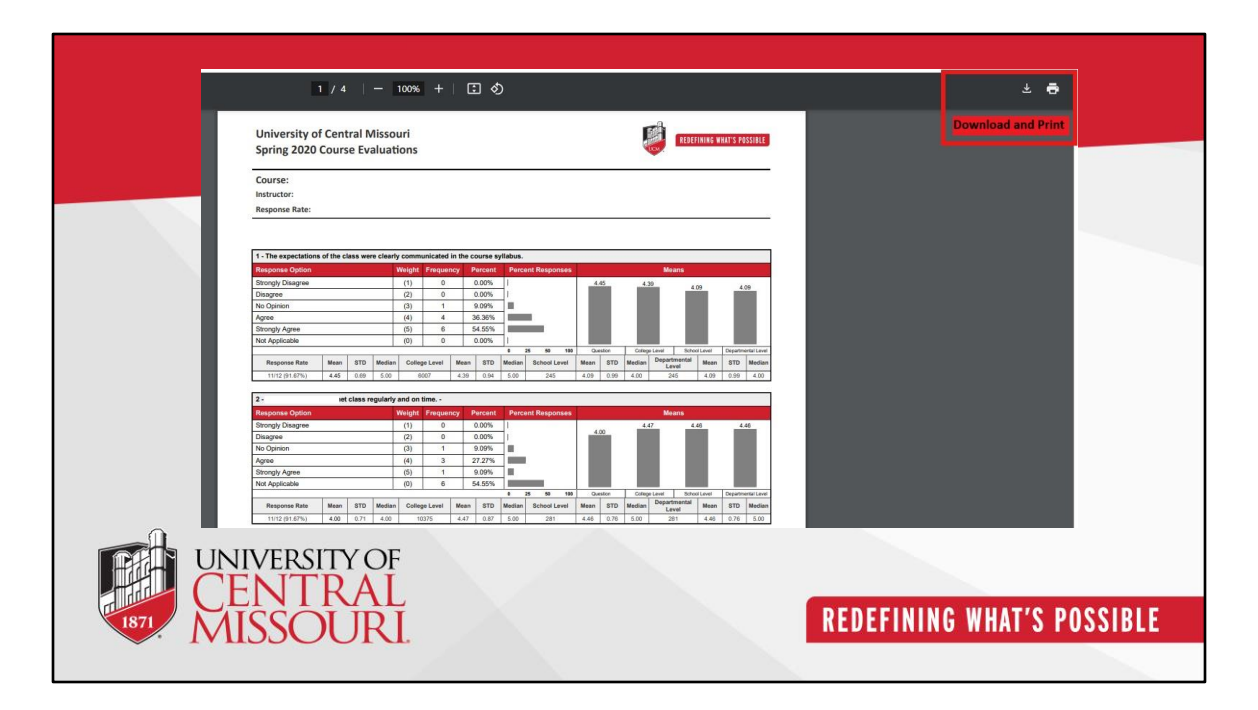

This detailed report can be downloaded or printed.

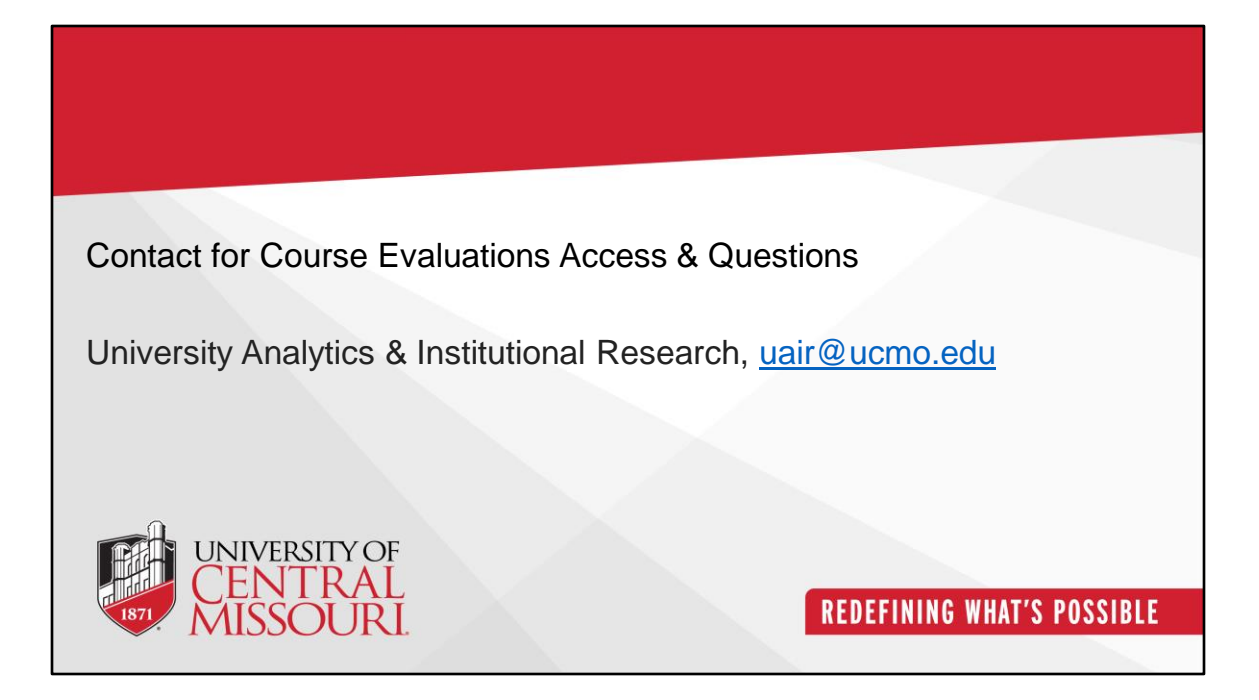

Thank you!